# Tutorial de Atualização de **Cadastro**

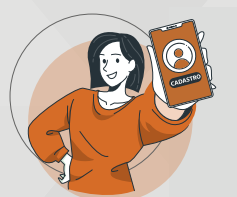

Faça seu cadastro Página 2

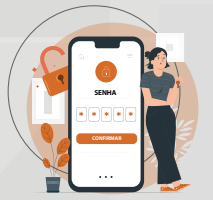

Complete seu cadastro Página 4

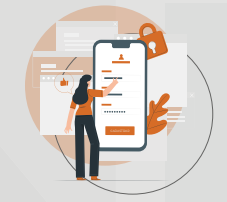

Ó

Recupere sua senha Página 7

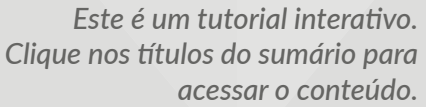

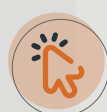

# Criação de cadastro

É a sua primeira vez aqui na Escola Nacional de Defesa do Consumidor (ENDC)? Siga o passo a passo para fazer a sua inscrição.

|                                   | IU.              |  |
|-----------------------------------|------------------|--|
| CPF                               |                  |  |
| SENHA                             |                  |  |
| Entrar                            |                  |  |
| Esqueci minha senha               | al               |  |
| Não tem cadastro. Clique aqui par | ra cadastrar-se! |  |

Para começar, clique no botão **"Não tenho cadastro. Clique aqui para fazer o cadastro"**, conforme ilustra a imagem ao lado.

Na próxima tela, contém algumas orientações de preenchimento do formulário de cadastro. Leia as orientações e as Políticas de Privacidade e de uso dos seus dados com atenção e, em seguida, clique em **"Concordo com a Política de Privacidade e de uso de Dados"** para dar continuidade ao cadastro.

# Orientações 1. Os campos de preenchimento deste formulário estão agrupados em duas áreas, Orientações e Dados de acesso, esse é o cadastro inicial. Ao realizar o primeiro acesso deverá ser completado o cadastro com Dados Pessoais e Dados Profissionais. Todas as áreas são de preenchimento obrigatório. 2. O correto preenchimento de todos os dados solicitados neste cadastro é essencial para proceder à certificação do aluno junto à Universidade de Brasília (UnB). 3. Na área 2. Dados de acesso ao EAD, informe seu CPF e uma senha para acesso ao ambiente de EaD. Estes dados serão solicitados sempre que você quiser acessar sua área restrita no área do alluno na Secretaria Acadêmica da ENDC ou solicitar inscrição em cursos oferecidos pela ENDC. Concordo com a Política de Privacidade e de uso de Dados.

Copyright © ENDC Senacon 2020

Feito isso, irá aparecer na tela os campos de preenchimento dos seus dados de acesso (imagem abaixo). Preencha os campos e clique no botão **"Realizar cadastro".** 

| <ol> <li>O correto preench<br/>Brasília (UnB).</li> <li>Na área 2. Dados<br/>quiser acessar sua</li> </ol> | deverá ser completado o cadastro com <b>Dados Pessoais</b> e <b>Dadoos Profissionais</b> . Todas as áreas são de preenchimento obrigatóri<br>imento de todos os dados solicitados neste cadastro é essencial para proceder à certificação do aluno junto à Universidade de<br>de acesso ao EAD, informe seu CPF e uma senha para acesso ao ambiente de EaD. Estes dados serão solicitados sempre que voc<br>a área restrita no área do alluno na Secretaria Acadêmica da ENDC ou solicitar inscrição em cursos oferecidos pela ENDC. |
|----------------------------------------------------------------------------------------------------|----------------------------------------------------------------------------------------------------|
| Concordo com a Polític                                                                                     | ca de Privacidade e de uso de Dados.                                                                                                    |
|                                                                                                    |                                                                                                    |
| Jados de Ace                                                                                               | 2SSO                                                                                                    |
| Nome completo :*                                                                                           | NOME COMPLETO                                                                                                    |
| CPF: *                                                                                                    | Seu CPF (somente os números)                                                                                                    |
| E-mail: *                                                                                                  | E-mail para contato no formato: conta@dominio.com.br                                                                                                    |
| Repita o seu E-mail: *                                                                                     | E-mail para contato no formato: conta@dominio.com.br                                                                                                    |
| Senha: *                                                                                                   | Apenas letras e números!                                                                                                    |
|                                                                                                    | Apenas letras e números                                                                                                    |
| Confirmar a senha: *                                                                                       |                                                                                                    |

#### E pronto! Seu cadastro foi realizado com sucesso.

Clique em "Fazer login" para acessar a Secretaria acadêmica e faça sua inscrição nos cursos.

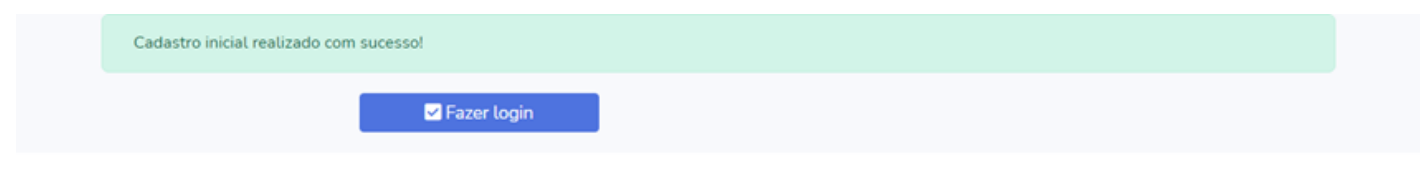

Copyright © ENDC Senacon 2020

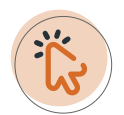

# Completando seu cadastro

Você já é cursista da Escola Nacional de Defesa do Consumidor (ENDC)? Veja com atualizar os seus dados para acessar a Secretaria Acadêmica.

Insira o seu CPF e a mesma senha utilizada para acessar o ambiente ENDC e, em seguida, clique no botão **"Entrar"**, conforme ilustra a imagem abaixo.

| Área do aluno                                    |  |
|--------------------------------------------------|--|
|                                                  |  |
|                                                  |  |
| -> Entrar                                        |  |
| Esqueci minha senha!                             |  |
| Não tem cadastro. Clique aqui para cadastrar-se! |  |

Em seguida, irá aparecer a tela com os campos dos Dados pessoais que precisam ser preenchidos. Lembre-se que todos os campos que estão com um asterisco "\*" são de preenchimento obrigatórios. Insira todos os seus dedos e clique no botão "**Salvar dados**", conforme imagem abaixo.

|                    |                          |                               | Nayara Gomes Lima 🙁 |
|--------------------|--------------------------|-------------------------------|---------------------|
| AMBIENTE VIRTUAL   | Editando cada            | stro de Nayara Gomes Lima.    |                     |
| GESTÃO DE CURSOS   | Dados Pessoa             | is                            |                     |
| Inscrições abertas | Nome da mãe :*           | NOME COMPLETO SEM ABREVIAÇÕES |                     |
|                    | Gênero :*                | - Selecione uma opção - 🗸 🗸   |                     |
|                    | Data de<br>nascimento :* | dd/mm/aaaa                    |                     |
|                    | Escolaridade :*          | - Selecione uma opção - 🗸 🗸   |                     |
|                    | Telefone :*              | DDD + Número do telefone      |                     |
|                    | Adicionar Telefone<br>:  | DDD + Número do telefone      |                     |
|                    | CEP: *                   |                               |                     |
|                    | Endereço: *              |                               |                     |
|                    | Número: *                |                               |                     |
|                    | Bairro: *                |                               |                     |
|                    | Complemento:             |                               |                     |
|                    | Estado: *                | Selecione uma opção 🗸         |                     |
|                    | Cidade / Município:      | ~                             |                     |
|                    |                          | Salvar<br>Cadastro            |                     |
|                    |                          | Copyright © ENDC Senacon 2020 | ^                   |

Tutorial de Atualização de Cadastro ENDC

**Prontinho!** Os dados do seu cadastro foram atualizados, conforme imagem abaixo, e você terá acesso ao seu histórico escolar na ENDC e aos cursos que estão com as inscrições abertas.

|                                                       |                                                           |                            |           |                                                            | Nayara Gomes Lima 🝳 |
|-------------------------------------------------------|-----------------------------------------------------------|----------------------------|-----------|------------------------------------------------------------|---------------------|
| AMBIENTE VIRTUAL                                      | Cadastro atualizado com sucesso!                          |                            |           |                                                            | ×                   |
| GESTÃO DE CURSOS<br>Minha ficha<br>Inscrições abertas | TOTAL DE CURSOS<br>20                                     |                            |           | TOTAL DE OFERTAS<br>220                                    | Ð                   |
| •                                                     | TOTAL DE ALUNOS<br>47878                                  |                            |           | CERTIFICADOS EMITIDOS<br>2.900                             | <u>Q</u>            |
|                                                       | Meus cursos                                               |                            |           | Inscrições abertas                                         |                     |
|                                                       | Curso                                                     | Período                    | Situação  | INSCREVA-SE NOS                                            | CURSOS DA ENDC.     |
|                                                       | Crime contra as Relações de<br>Consumo(CCRC - Matriz)     | 25/07/2020 à<br>31/12/1969 | Evadido   | INSCRIÇÕES de <mark>25 de janeiro o</mark> 22 de fevereiro |                     |
|                                                       | Consumo Seguro e Saúde(CSS-<br>MATRIZ)                    | 01/01/2020 à<br>04/12/2020 | Evadido   | Carsos grafuitos.<br>Garanto a suo vogal                   |                     |
|                                                       | Vigilância Sanitária e Defesa do<br>Consumidor(VS-MATRIZ) | 01/01/2020 à<br>04/02/2020 | Evadido   |                                                            |                     |
|                                                       | Oferta e Publicidade(OP-MATRIZ)                           | 01/01/2020 à<br>28/01/2020 | Evadido   | CENDC                                                      | T                   |
|                                                       | Planos de Saúde e Relações de                             | 01/02/2020 à               | Reprovado |                                                            |                     |

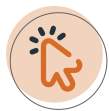

# Esqueceu a senha?

| Área do aluno                                    |  |
|--------------------------------------------------|--|
| CPF<br>SENHA                                     |  |
| Entrar                                           |  |
| -> Esqueci minha senha!                          |  |
| Não tem cadastro. Clique aqui para cadastrar-se! |  |

Caso você tenha esquecido a senha, clique em "Esqueci minha senha".

Em seguida, você terá duas opções para recuperar a senha: CPF ou *e-mail*. Escolha uma das opções, insira o CPF ou o e-mail cadastrado na escola e em seguida clique no botão **"Buscar"**.

| E MENOC Virtual Inicio Sol                                                                              | ore Suporte Português - Brasil (pt_br) 💌                                                                   | Você ainda não se                                                                          | identificou. |
|----------------------------------------------------------------------------------------------------|----------------------------------------------------------------------------------------------------|--------------------------------------------------------------------------------------------|--------------|
| ENDC Virtual<br>Página inicial / Acessar / Senha es                                                     | quecida                                                                                                    |                                                                                            |              |
| Para redefinir sua senha, preencha se<br>como restabelecer seu acesso.<br>Buscar por identificad<br>CPF | u usuário ou seu email abaixo. Se sua conta for encontra<br><b>;ão de usuário</b><br>Buscar                | ada no banco de dados, um email será enviado para seu endereço de email, com as instruções | sobre        |
| Buscar pelo endereço<br>Endereço de email                                                               | ) de email<br>Buscar                                                                                       |                                                                                            |              |
| <u>Obter o aplicativo para</u><br>Sobre<br>A Senacon<br>A ENDC                                          | dispositivos móveis<br>Redes Sociais Navegação na EaD<br>Flickr Acesse a sua conta<br>Perguntas Frequentes | Política de Privacidade e Uso<br>Termo ENDC Virtual                                        |              |

Tutorial de Atualização de Cadastro ENDC

Você receberá, no e-mail cadastrado, as instruções para fazer o cadastro de uma senha nova. Importante! Verifique se o e-mail não foi parar na caixa de spam do seu e-mail. Clique no botão "Continuar" para fazer o seu login.

| ■ SENC   Virtual Inicio Sobre Suporte Português - Brasil (pt_br) ▼                                                                                                    | Você ainda não se identificou. |
|----------------------------------------------------------------------------------------------------|--------------------------------|
| ENDC Virtual<br>Página inicial / Acessar / Senha esquecida                                                                                                    |                                |
| Se o usuário e o email estiverem corretos um email deve ter sido enviado a você.<br>Este email contém fáceis instruções para confirmar e completar a alteração de senha. Em caso de dificuldades, contate o administrador do site.<br>Continuar |                                |
|                                                                                                    |                                |

| Obter o aplicativo para dispositivos móveis |               |                                            |                               |  |  |  |
|---------------------------------------------|---------------|--------------------------------------------|-------------------------------|--|--|--|
| Sobre                                       | Redes Sociais | Navegação na EaD                           | Política de Privacidade e Uso |  |  |  |
| A Senacon<br>A ENDC                         | Flickr        | Acesse a sua conta<br>Perguntas Frequentes | Termo ENDC Virtual            |  |  |  |

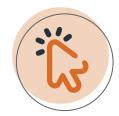

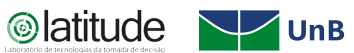

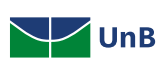

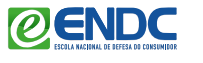

SECRETARIA NACIONAL DO CONSUMIDOR MINISTÉRIO DA JUSTIÇA E SEGURANÇA PÚBLICA

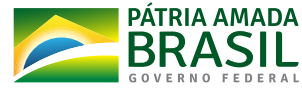